## SETTING UP FANNO CREEK CLINIC PORTAL ACCESS

After signing up at the front desk, you will be given the following form:

Fanno Creek Clinic, LLC 2400 SW Vermont Street Portland OR 97219 503-452-0915

## Patient Portal Access Information for MYSTERY PATIENT

Patient ID **XXXX** , DOB 01/01/1901

Opt-In status: Yes

Put this address into your web browser

Web address: https://portal.FannoCreek.com

. .

Activation code: XXXX-XXXX-XXXX <

Opt-In time:12/11/2013 7:23amValid until:12/18/2013 7:23am

Place this into the 'Activate your account' section on the webpage

Printed: 03/26/2014 12:32pm PDT

| Once logged onto your computer, put             | https://portal.fannocreek.com into your web |
|-------------------------------------------------|---------------------------------------------|
| browser:                                        |                                             |
| 6 https://portal.fannocreek.com/                | Fanno Creek ×                               |
|                                                 |                                             |
|                                                 |                                             |
| FANNO CREEK CLINIC                              |                                             |
| Forgot your password? Recover it.               |                                             |
| Have an Activation Code? Activate your account. | Click here to activate                      |
| Account Information                             | your account                                |
| User Name:                                      |                                             |
| Password:                                       |                                             |
|                                                 |                                             |

Log In

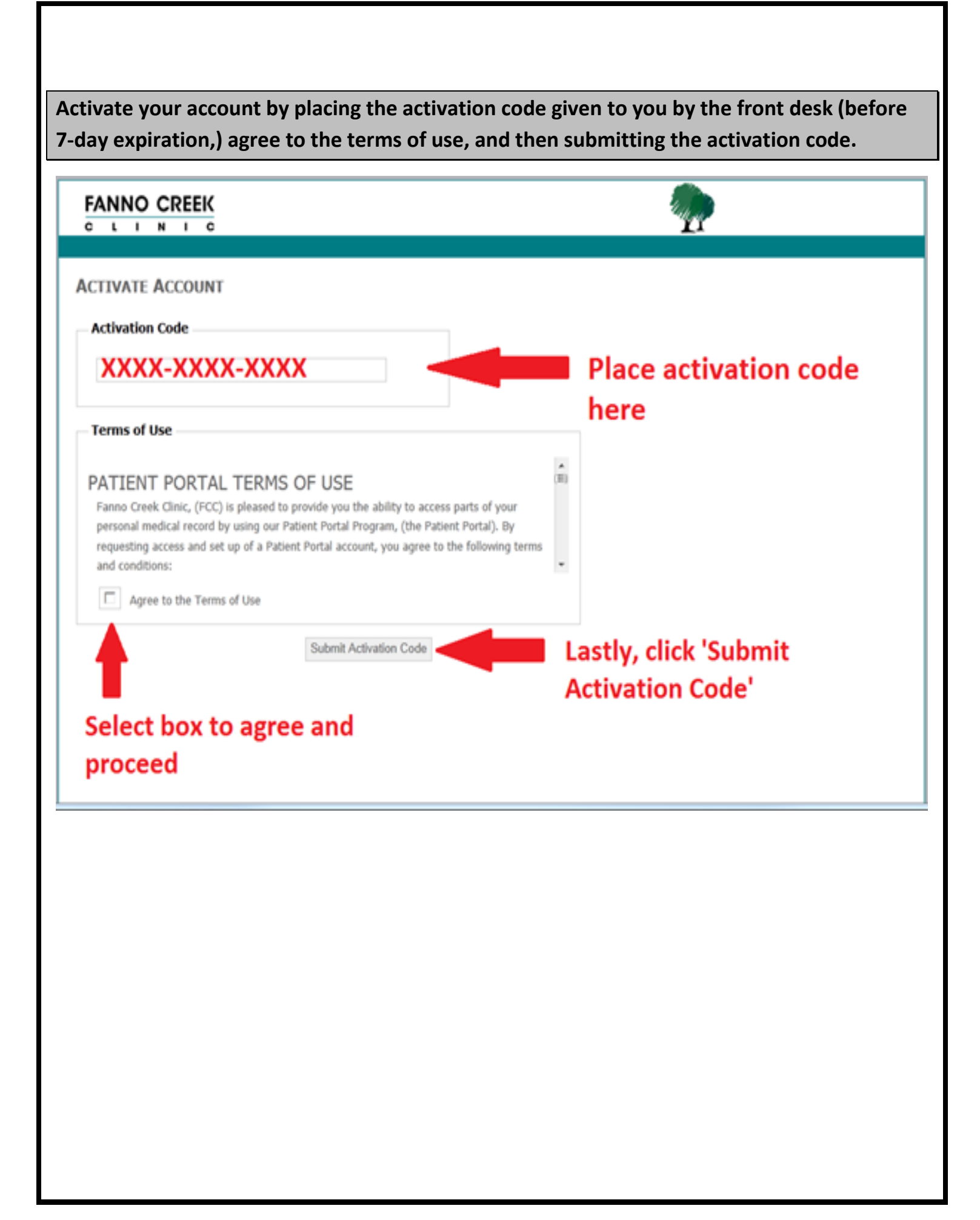

| CTIVATE ACCOUNT                                                                                                    |                          |
|----------------------------------------------------------------------------------------------------|--------------------------|
| Update Profile to Complete Registration                                                                                                    |                          |
|                                                                                                    |                          |
| Username                                                                                                    |                          |
| (Muthery Patient                                                                                                    | <b>E</b>                 |
| myseeny ruoene                                                                                                    | Enter a Username and     |
| Password                                                                                                    | Password. This will be   |
| (Password must be at least 8 characters and have both letters and numbers)                                                                                                    | used to log into the     |
| ******                                                                                                    | natient portal.          |
| Security Question 1                                                                                                    | parteric portan          |
| What was the name of your high school mascot?                                                                                                    |                          |
| terener and the second second s |                          |
| Answer                                                                                                    | Choose your security     |
| ^^^^                                                                                                    | questions. These will be |
| Security Question 2                                                                                                    | used if you forget your  |
| How much was the most expensive car repair you've ever had to pay for?                                                                                                    | used if you forget your  |
| Answer                                                                                                    | password and need to     |
| 3000000                                                                                                    | reset your account.      |
|                                                                                                    |                          |
| Security Question 3 What's the largest amount of money you have left that was never hald back?                                                                                                    |                          |
| This sale argest amount of money you have rent that the part back?                                                                                                    |                          |
| Answer                                                                                                    |                          |
| 3000000                                                                                                    |                          |
|                                                                                                    |                          |
| to proceed when all info has been entered.                                                                                                    | Update Profile           |
|                                                                                                    |                          |
|                                                                                                    |                          |
|                                                                                                    |                          |
|                                                                                                    |                          |
|                                                                                                    |                          |
|                                                                                                    |                          |
|                                                                                                    |                          |
|                                                                                                    |                          |
|                                                                                                    |                          |
|                                                                                                    |                          |
|                                                                                                    |                          |
|                                                                                                    |                          |
|                                                                                                    |                          |

## Once logged into the portal, you will see your information and tabs which allow you to view specific information:

| Av INFORMATION Patient Information Vame MYSTERY PATIENT Address Deluxe Apartment in the Sky, Portland, Or 99999 Sex F Date of Birth 01-01-1901 Phone 999-867-5309                                                                               | AV INFORMATION Patient Information Name MYSTERY PATIENT Address Deluxe Apartment in the Sky, Portland, Or 99999 Sex F Date of Birth 01-01-1901 Phone 999-867-5309                                                                                                    | FANNO CREEK<br>C L I N I C<br>My Information Lab Results Imaging F | Results Problems | Medications  | Drug Allergies      | Welcome Back<br>MYSTERY PATIENT<br>Profile Log Out |
|----------------------------------------------------------------------------------------------------|----------------------------------------------------------------------------------------------------|--------------------------------------------------------------------|------------------|--------------|---------------------|----------------------------------------------------|
| Attent Information   ame   MYSTERY PATIENT   ddress   Deluxe Apartment in the Sky, Portland, Or 99999   ex   :   ate of Birth   11-01-1901   hone   199-867-5309   Click on tabs to view information.                                           | ame   MYSTERY PATIENT   idress   Deluxe Apartment in the Sky, Portland, Or 99999   ex   :   ate of Birth   11-01-1901   hone   199-867-5309   Click on tabs to view information.   Pimary Care   Physician   not assigned to this patient                                                   | , , , , , , , , , , , , , , , , , , , ,                            |                  |              |                     |                                                    |
| Patient Information         Name         Name         MYSTERY PATIENT         Address         Deluxe Apartment in the Sky, Portland, Or 99999         Sex         F         Date of Birth         01-01-1901         Phone         999-867-5309 | Patient Information       Primary Care         Name       Physician         MYSTERY PATIENT       not assigned to this patient         Address       Physician         Deluxe Apartment in the Sky, Portland, Or 99999       Sex         F       Phone         999-867-5309       Physician | Y INFORMATION                                                      | · · · · · ·      | Click on tab | s to view info      | ormation.                                          |
| Name         MYSTERY PATIENT         Address         Deluxe Apartment in the Sky, Portland, Or 99999         Sex         F         Date of Birth         01-01-1901         Phone         999-867-5309                                          | Name         MYSTERY PATIENT         Address         Deluxe Apartment in the Sky, Portland, Or 99999         Sex         F         Date of Birth         01-01-1901         Phone         999-867-5309                                                                                      | Patient Information                                                |                  | Primary (    | Care                |                                                    |
| MYSTERY PATIENT Address Deluxe Apartment in the Sky, Portland, Or 999999 Sex F Date of Birth 01-01-1901 Phone 999-867-5309                                                                                                    | MYSTERY PATIENT<br>Address<br>Deluxe Apartment in the Sky, Portland, Or 99999<br>Sex<br>F<br>Date of Bith<br>01-01-1901<br>Phone<br>999-867-5309                                                                                                    | Name                                                               |                  | Physician    |                     |                                                    |
| Address<br>Deluxe Apartment in the Sky, Portland, Or 99999<br>Sex<br>F<br>Date of Birth<br>01-01-1901<br>Phone<br>999-867-5309                                                                                                    | Address<br>Deluxe Apartment in the Sky, Portland, Or 99999<br>Sex<br>F<br>Date of Birth<br>01-01-1901<br>Phone<br>999-867-5309                                                                                                    | MYSTERY PATIENT                                                    |                  | not assig    | ned to this patient |                                                    |
| Detailer Apartment in the Sky, Portland, OF 99999           Sex           F           Date of Birth           01-01-1901           Phone           999-867-5309                                                                                 | Sex         F           Date of Birth         01-01-1901           Phone         999-867-5309                                                                                                    | Address                                                            |                  |              |                     |                                                    |
| F           Date of Birth           01-01-1901           Phone           999-867-5309                                                                                                    | F<br>Date of Birth<br>01-01-1901<br>Phone<br>999-867-5309                                                                                                    | Deluxe Apartment in the Sky, Portuano, Or 55555                    |                  |              |                     |                                                    |
| Date of Birth<br>01-01-1901<br>Phone<br>999-867-5309                                                                                                    | Date of Birth<br>01-01-1901<br>Phone<br>999-867-5309                                                                                                    | F                                                                  |                  |              |                     |                                                    |
| 01-01-1901<br>Phone<br>999-867-5309                                                                                                    | 01-01-1901<br>Phone<br>999-867-5309                                                                                                    | Date of Birth                                                      |                  |              |                     |                                                    |
| Phone<br>999-867-5309                                                                                                    | Phone<br>999-867-5309                                                                                                    | 01-01-1901                                                         |                  |              |                     |                                                    |
| 999-867-5309                                                                                                    | 999-867-5309                                                                                                    | Phone                                                              |                  |              |                     |                                                    |
|                                                                                                    |                                                                                                    | 999-867-5309                                                       |                  |              |                     |                                                    |
|                                                                                                    |                                                                                                    |                                                                    |                  |              |                     |                                                    |
|                                                                                                    |                                                                                                    | *If information                                                    | n is not present | on the cha   | rt, the result      | is not                                             |
| *If information is not present on the chart, the result is not                                                                                                    | *If information is not present on the chart, the result is not                                                                                                    | yet available o                                                    | r it has not bee | n released   | to the portal       | yet by                                             |
| *If information is not present on the chart, the result is not yet available or it has not been released to the portal yet by                                                                                                    | *If information is not present on the chart, the result is not<br>yet available or it has not been released to the portal yet by                                                                                                    | your provider.                                                     | For questions    | concerning   | these matter        | rs,                                                |
| *If information is not present on the chart, the result is not<br>yet available or it has not been released to the portal yet by<br>your provider. For questions concerning these matters,                                                      | *If information is not present on the chart, the result is not<br>yet available or it has not been released to the portal yet by<br>your provider. For questions concerning these matters,                                                                                                  | nlaaca anaak t                                                     |                  | Laff         |                     | -                                                  |

| FANNO CREEK                                                                                                    |                                                                       |                                                                                                    |
|----------------------------------------------------------------------------------------------------|-----------------------------------------------------------------------|----------------------------------------------------------------------------------------------------|
| ANNO CREEK CLINIC<br>ease enter your username and password.<br>argot your password? <u>Recover it.</u><br>ave an Activation Code? <u>Activate your account.</u><br>Account Information | Click to recover login info if forg<br>established security questions | otten. You will be required to answer your                                                                                                    |
| Mystery Patient Password:                                                                                                    | Log In                                                                | This is the same information that<br>was set up during the registration<br>process. If you receive an error, the<br>click on the 'Recover it' link. |

## **Recovering Your Password**

In order to recover your password, you must remember the username that you registered during registration. Once correctly submitted, you will be prompted with your security questions in order to verify your identity.

| FANNO CREEK                  |                                                       |
|------------------------------|-------------------------------------------------------|
| RECOVER PASSWORD             |                                                       |
| Please enter your username.  |                                                       |
| Account Information          |                                                       |
| User Name<br>Mystery Patient | Enter correct user name and<br>then click 'Continue.' |
|                              | Continue                                              |
|                              | Contenue -                                            |
|                              |                                                       |
|                              |                                                       |
|                              |                                                       |
|                              |                                                       |
|                              |                                                       |
|                              |                                                       |
|                              |                                                       |
|                              |                                                       |
|                              |                                                       |
|                              |                                                       |

| OVER PASSWORD                                                              |                      |
|----------------------------------------------------------------------------|----------------------|
| e answer all security questions to reset your password.                    |                      |
| ccount Information                                                         |                      |
| vhat is your favorite book?                                                |                      |
| low much was the most evenerative car renair weifue ever had to now for?   | Answer questions and |
| 000                                                                        | Answer questions and |
| What's the largest amount of money you have lent that was never paid back? | then click Continue. |
| 000000                                                                     |                      |
|                                                                            |                      |
|                                                                            | Continue             |
|                                                                            |                      |
|                                                                            |                      |
|                                                                            |                      |
|                                                                            |                      |
|                                                                            |                      |
|                                                                            |                      |
|                                                                            |                      |
|                                                                            |                      |

Now you will be able to change your password. Simply enter a new password, confirm it, and then click 'Change Password."

| LINIC                                                                                                    |                                                     |
|----------------------------------------------------------------------------------------------------|-----------------------------------------------------|
| COVER PASSWORD                                                                                                    |                                                     |
| Account Information                                                                                                    |                                                     |
|                                                                                                    |                                                     |
| Security answers verified. You may now update your passworo. Paceword must be 8 characters and have both letters and numbers |                                                     |
| Passifier maxies of anisotration and here and restriction and the                                                            |                                                     |
| New Password:                                                                                                    |                                                     |
|                                                                                                    |                                                     |
| Confirm New Password:                                                                                                    | Enter and comminy our new                           |
| •••••                                                                                                    | password. Once done, click                          |
|                                                                                                    | 'Change Password.'                                  |
| Change Password                                                                                                    | -                                                   |
|                                                                                                    |                                                     |
|                                                                                                    |                                                     |
|                                                                                                    |                                                     |
|                                                                                                    |                                                     |
|                                                                                                    |                                                     |
|                                                                                                    |                                                     |
|                                                                                                    |                                                     |
|                                                                                                    |                                                     |
|                                                                                                    |                                                     |
|                                                                                                    |                                                     |
|                                                                                                    |                                                     |
|                                                                                                    |                                                     |
|                                                                                                    |                                                     |
| ou are still unable to log into your account or cannot rem                                                                   | ember your User Name, then it can be reset by       |
| icting the Fanno Creek front desk. If you lose your activati                                                                 | on code, we can only issue it in person in order to |
| ct your identity.                                                                                                    |                                                     |
|                                                                                                    |                                                     |
|                                                                                                    |                                                     |
|                                                                                                    |                                                     |
|                                                                                                    |                                                     |